# 文獻比對系統 [系統說明]

### 國立東華大學圖書資訊處 圖資服務組 陳昱佐

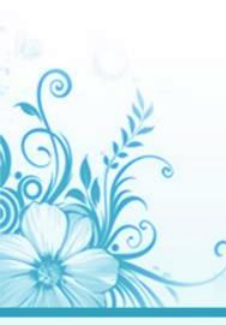

## 比對系統使用情形

- 本學期前,只有極少數論文附比對結果。 本學期
  - 1. 有研究生要求儘快開通帳號,理由是馬上要畢業了。
  - 研究生、老師、系所對比對系統詢問度非常高, 也因此開設多個訓練課程及在多場合做說明。
  - ◎ 109.09.23於教務會議報告比對系統結果說明
  - ◎ 109.09.29於【TA講座】說明比對系統之使用
  - ◎ 109.10.05於環境學院院務會議說明比對系統
  - ◎ 109.10.06於藝設系說明比對系統之使用
  - 109.10.12-16開設多場比對系統教育訓練,場場額滿。
  - 本學期有多場教師個別申請之教育訓練課程。

# 本校2020訂購之比對系統

### 華藝文獻相似度檢測服務(中文)

### Turnitin論文原創性比對系統(西文)

※請在本校電子資源整合查詢系統--資料庫--資料庫查詢輸入資源名稱

# 比對帳號申請

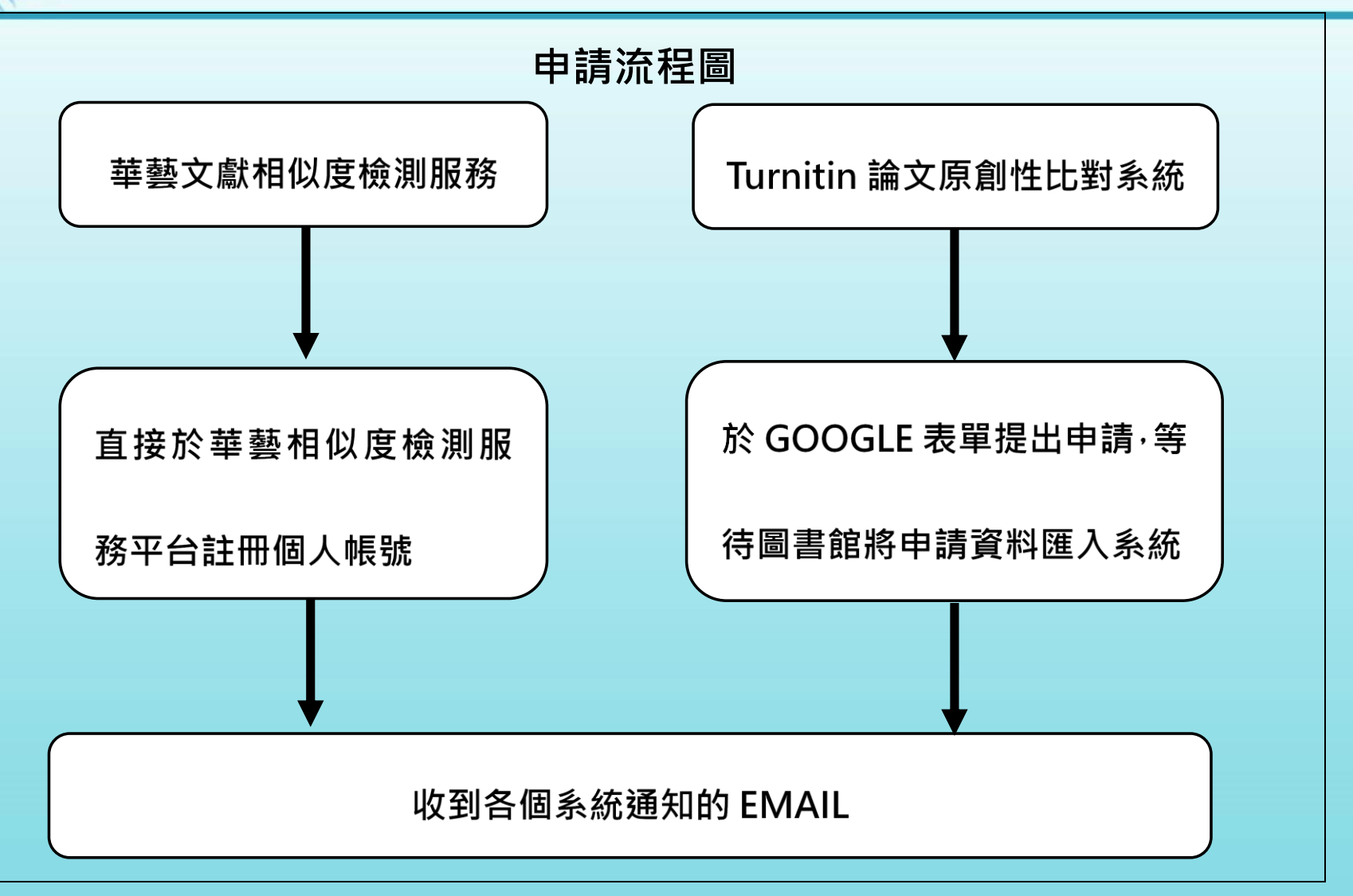

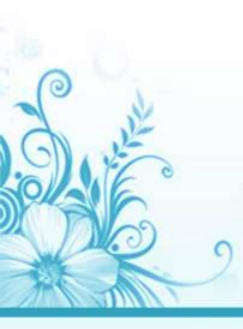

# 比對系統內容涵蓋

|      | 華藝文獻相似度檢測服務                                                         | Turnitin論文原創性比對系統                                                                                                    |
|------|---------------------------------------------------------------------|----------------------------------------------------------------------------------------------------|
| 比對來源 | 超過2677(台灣1860)多種國內外<br>指標期刊與會議論文逾74萬篇。<br>45所大專院校論文逾14萬篇。           | 逾700億公開網頁資訊<br>逾10億學生論文作業<br>逾8300萬篇期刊雜誌                                                                                                    |
| 比對範圍 | 較多中文資料                                                              | 較多西文資料                                                                                                    |
| 上傳限制 | 支援300字以上,至少兩頁之未<br>加密DOC、DOCX、PDF文檔,<br>一次最多上傳5筆文檔,上傳容<br>量需小於50MB。 | 只比對文字,至少要20字,頁數上<br>限800頁無加密PDF, Word, Excel,<br>PowerPoint, WordPerfect, PostScript<br>HTML,RTF, OpenOffice(ODT),<br>Hangul (HWP), Google Docs,和純文<br>字,上傳容量上限100 MB |

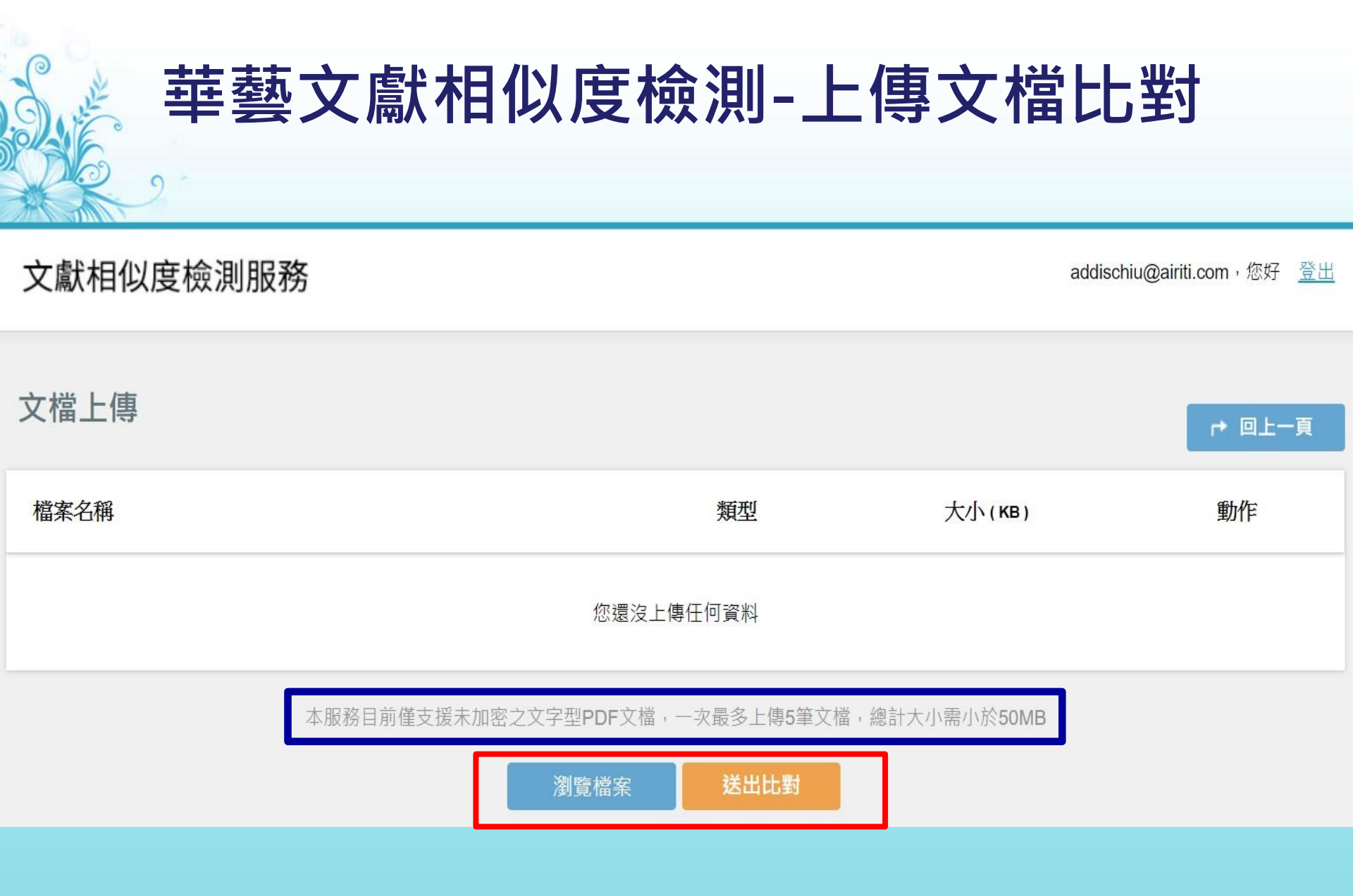

| 華藝文獻相似度檢測-E-mail建                                                           | <b>重</b> 決 | ٦F | 七對 | 對氕 | 記成 |      |
|-----------------------------------------------------------------------------|------------|----|----|----|----|------|
| 2018/4/9 (週一) 上午 11:19                                                      |            |    |    |    |    |      |
| 辛勢又獻相似度常測服務 <pckservice@airiti.com><br/>文獻相似度檢測完成通知</pckservice@airiti.com> |            |    |    |    |    |      |
| 收件者 adey@airiti.com<br>按一下這裡下載圖片。為了協助保護您的隱私,Outlook 不會自動下載郵件中的某些圖片。         |            |    |    |    |    | ^    |
| 親愛的使用者您好,                                                                   |            |    |    |    |    |      |
| 您的文獻相似度檢測已完成                                                                |            |    |    |    |    |      |
| 文檔名稱:10022848-200505-27-3-36-43-a<br>上傳時間:2018/04/09 11:04:05               |            |    |    |    |    |      |
| 請至華藝文獻相似度檢測服務登入閱讀                                                           |            |    |    |    |    |      |
| 若有任何疑問與建議,請與我們聯絡                                                            |            |    |    |    |    |      |
| 客服信箱: <u>lib@airiti.com</u>                                                 |            |    |    |    |    |      |
| 立即登入華藝文獻相似度檢測服務:登入                                                          |            |    |    |    |    |      |
| ★ 按一下滑鼠右鍵或點選並按住這裡以下載圖片。為了協助保護您的隱私, Outlook 避免自動從網際網路下載此圖片。                  |            |    |    |    | 7  | •    |
|                                                                             |            |    | _  | -  | +  | 100% |

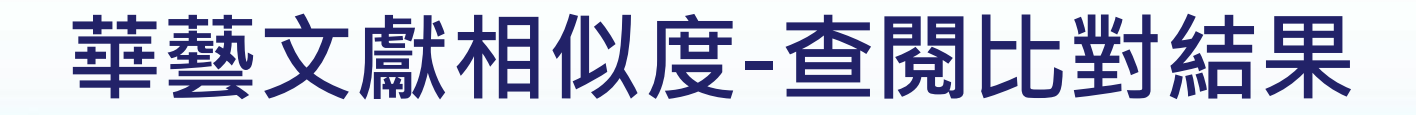

| 文檔管理<br>已上傳:共 8 筆 土 上傳檔案               |     |         |                     |     |      |  |
|----------------------------------------|-----|---------|---------------------|-----|------|--|
| 檔案名稱                                   | 類型  | 大小(кв)‡ | 上傳日:                | 進度  | 總相似度 |  |
| 2.提升燒傷中心護理人員口腔癌顯微游離皮瓣手術病人異常組織辨<br>識正確率 | pdf | 1,449   | 2017/09/30 11:34:27 | 已完成 | 4%   |  |
| 1.提升居家護理師執行個案關節活動度測量完整性                | pdf | 993     | 2017/09/30 11:34:27 | 已完成 | 11%  |  |
| 台北市節能減碳政策之研究以政策行銷角度分析                  | pdf | 644     | 2017/09/12 09:05:35 | 已完成 | 7%   |  |
| 顧客知覺價值、關係行銷與顧客忠誠度關係之研究                 | pdf | 3,781   | 2017/09/12 08:59:33 | 已完成 | 33%  |  |

### 華藝文獻相似度檢測-解讀比對報告

葉淑慧、蔡明月:圖書資訊學領域「作者辞研究」主題之英文學術論文採析

來西亞出版的 Malaysian Journal of Library and Information Science等7種期刊各 3篇, 明文為 Journal of the American Society for Information Science, Journal of Academic Librarianship, 丹麥出版的 Libri: International Journal of Libraries and Information Services等3種期刊各2篇,而單篇者計29種。

本研究發現單種紙本期刊作者研究學術論文主要呈現國家或地理區域「研究對象」的特殊性,即探討該國 理區域發行期刊作者為研究樣不 北卡羅納州圖書館作者進行研究、The African Journal of Library, Archival and Information Stence

此外,亦呈現「主題文獻」作者群研究之特性,依研究主題選定專業主題 之研究期刊進行分析,例如: Library Acquisitions: Practice & Theory進行「圖書 館採購」主題作者研究、D-Lib Magazine進行該刊30年來「數位圖書館」主題作 者研究、The Electronic Library進行「電子圖書館」主題作者性別研究等。

至於以電子或開放取用型式單種期刊為**下**常常計6種、13篇,其出版年 代始於2011年,研究年份大致始於2001年。其中,以Library Philosophy and Practice、Chinese Librarianship: An International Electronic Journal & DESIDOC Journal of Library & Information Technology作者群研究分別為3篇最多,其次為 Library Management為2篇,而Collection Building & Information Impact: Journal of Information and Knowledge Management各1篇,上要探討電子或開放取用學 衛文獻作者群的人力結構與特徵,以進一步與傳統紙本作者群的比較與分析。

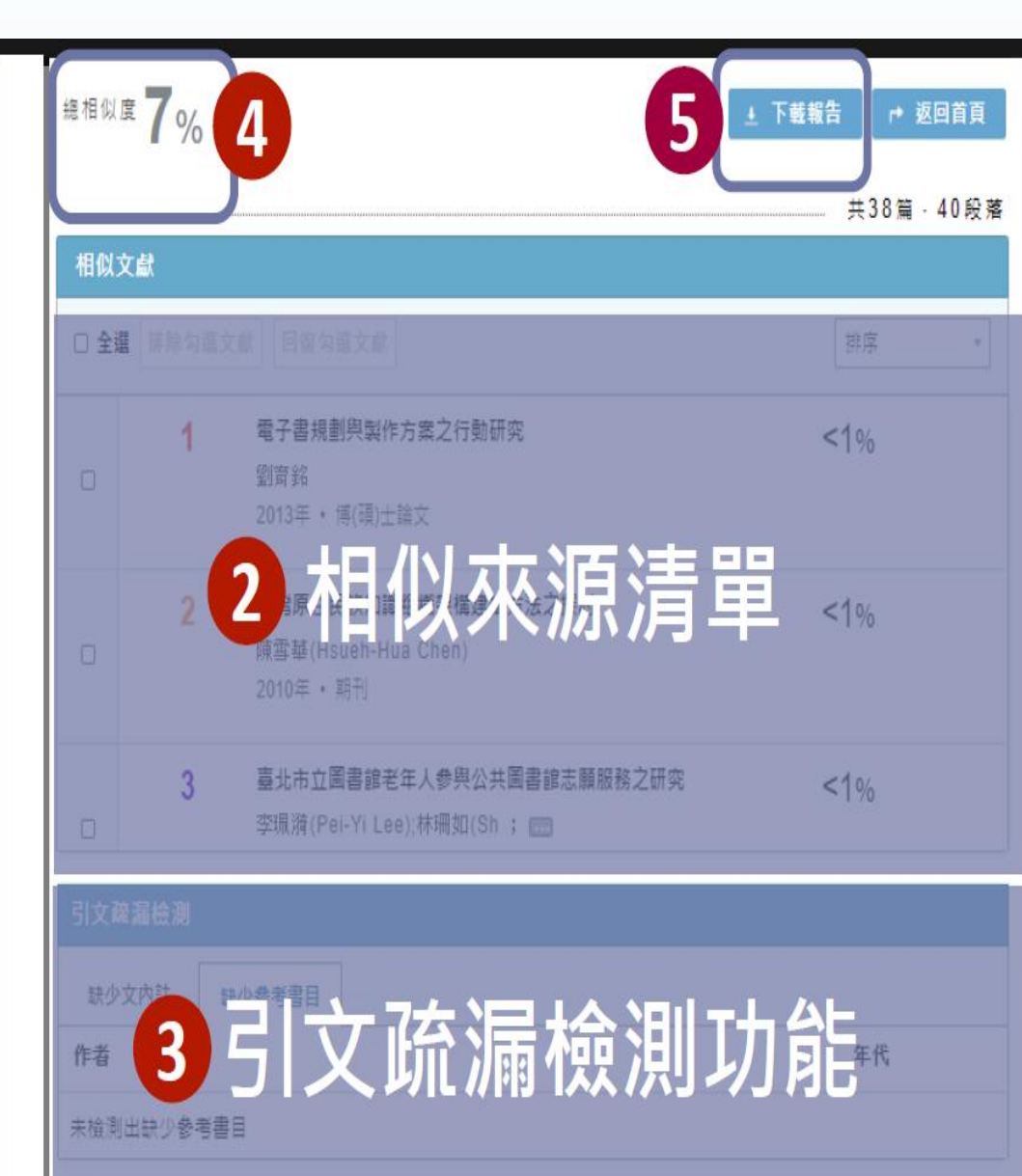

2.兩種(含)以上特定期刊

| 蕇    | 쵛               | -相似度                                                                                                    | <b>夏說明</b>                     |              |            |
|------|-----------------|----------------------------------------------------------------------------------------------------|--------------------------------|--------------|------------|
| 總相似  | <sup>#</sup> 7% | 1                                                                                                    | <u>*</u>                       | 下載報告         | ▶ 返回首頁     |
| 相似。  | <b></b> 違文      |                                                                                                    |                                |              | 篇 · 40 段 落 |
| □ 全調 | 排除勾握            | 文獻回復勾選文獻                                                                                                    |                                | 排序           | Ŧ          |
|      | 9               | Asian/Pacific Islander Librarians<br>Demographics and Descriptive A<br>Jian-Zhong Zhou;Glen ;<br>2013年 ・ 期刊 | Career Choices: 2<br>Analysis  | <1%          |            |
|      | 10              | Asian/Pacific Librarians Career (<br>Study<br>周堅中(Jian-Zhong Zhou);周 ;<br>2015年 ・期刊                         | Choices: A Mixed Method        | <1%          |            |
| 리수2  |                 | 塩營審 拾動 入 八 土 图 聿 命 行 勳 昭 教                                                                                  | 2 発展 乃 麻田                      | ed ar        |            |
| シーズド | 文內註             | 缺少參考書目                                                                                                    |                                |              |            |
| 作者   |                 |                                                                                                    | 篇名                             |              | 年代         |
| 李文娟  | 、牛春華            |                                                                                                    | 社會網絡分析在合著網絡中的<br>《以中國圖書館 學報》為例 | <b>賓證研究:</b> | 2012       |
| 李文娟  | 、牛春華            |                                                                                                    | 社會網絡分析在合著網絡中的                  | 實證研究:以       | 2012       |

 李文娟、牛春華
 社會網絡分析在合著網絡中的實證研究:以
 2012

 陳定櫂、朱維風、其秀娟
 圖書情報學論文合著(1999-2002)現象研究
 2009

4

#### 相似度說明

在線上報告中,將可以確認使用者文檔的總相似度及 文章相似度。

 總相似度:總相似度為在使用者文檔中,系統檢測 出來的總相似比例,總相似度越高,代表使用者 文檔與所有被檢測出的文獻的相似程度越高。使 用者可在文檔管理頁面、線上報告頁面及下載報 告檢視總相似度。提醒您,相似度數值僅供參考, 不應作為判斷是否抄襲的唯一依據。

算法:相似度=加總全部來源小句子去除重複部分的字數/加總全部來源 句子的字數(可比對的部分)\*100%

2 文章相似度:文章相似度為在使用者文檔中,系統 檢測出來與單篇文章相似的比例。文章相似度越 高,代表使用者文檔與該篇文章的相似程度越高, 使用者可在線上報告頁面及下載報告檢視總相似 度。提醒您,相似度數值僅供參考,不應作為判 斷是否抄襲的唯一依據。

提醒:我們得到的原始數值,經過一連串的去除重複部分的字數,系 統經過數值的轉換,得到最終的數值總相似度,所以總相似度並不等 於下方的段落分數的加總**文章相似度**。

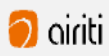

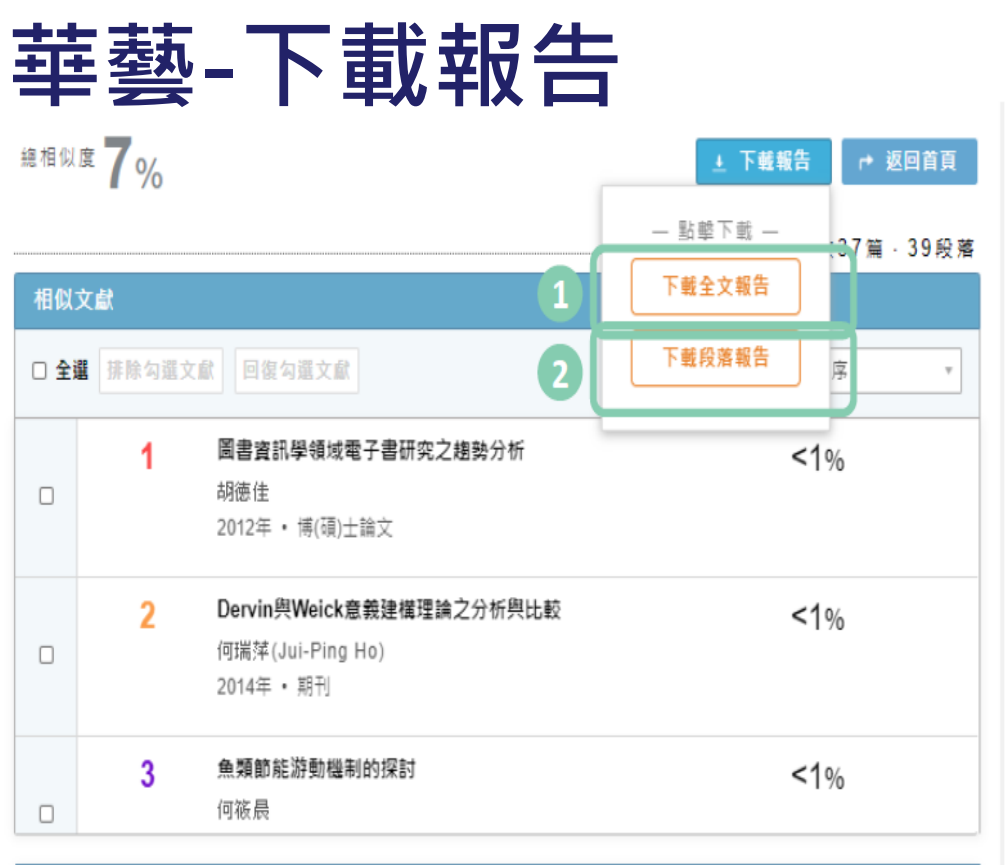

| 引文疏漏檢測       |                                     |      |
|--------------|-------------------------------------|------|
| 缺少文內註 缺少參考書目 |                                     |      |
| 作者           | 篇名                                  | 年代   |
| 李文娟、牛春華      | 社會網絡分析在合著網絡中的實證研究:<br>《以中國圖書館 學報》為例 | 2012 |
| 李文娟、牛春華      | 社會網絡分析在合著網絡中的實證研究:以<br>《中國圖書館學 報》為例 | 2012 |
| 陳定權、朱維風、其秀娟  | 圖書情報學論文合著(1999-2002)現象研<br>究        | 2009 |

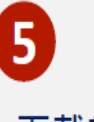

#### 下載報告

使用者可以依照需求,下載全文報告檢測報告或 段落檢測報告。在相似文章清單中,將滑鼠移到 下載報告按鈕,即可以選擇下載,下載報告的檔 案格式為PDF檔,若您無法開啟PDF檔,請先安 裝Adobe Acrobat Reader。

#### 提供兩種下載分析報告模式,

- 下載全文報告:下載全文檢測報告並檢視完整 文檔。
- 2 下載段落報告:下載相似段落檢測報告,僅檢 視相似的段落。

提醒:若您於線上報告中有排除過文章或段落,將 會於下載報告中呈現您手動排除的狀況。

下載報告無保留使用者的文檔排版樣式,因此會 以純文字的方式呈現使用者文檔原文。與線上報 告相同,會以編號及標註方式突顯在您的文檔中 檢測到的相似段落。

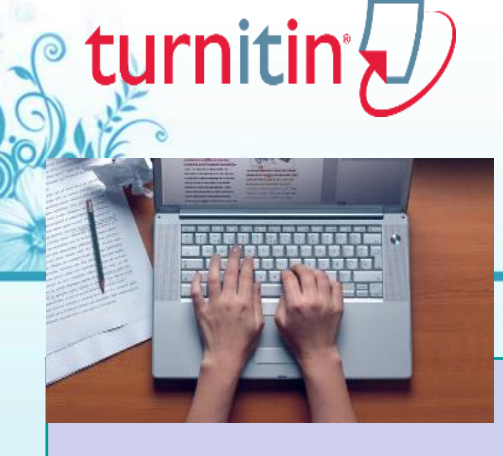

### turnitin論文原創性LE對系統

※字首紅字為在本校電子資源整合查詢系統-資料庫-依字首瀏覽之字首

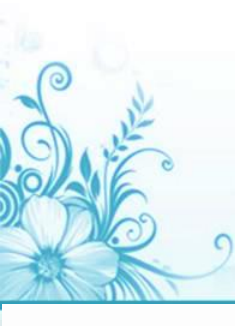

### 申請帳號提交文稿進行比對

#### 按下提交按鈕即可開始上傳文件

**歡迎來封您的新課程百頁**! 從課程百頁您可以看到您的課程的所有作業,檢視額外作業資訊,提交您的作品,並進入給您的文稿的反顧。

停留在課程首頁的任何項目以獲得更多資訊。

|                                                                                             | 課程主頁                                                                                                    |                                    |
|---------------------------------------------------------------------------------------------|----------------------------------------------------------------------------------------------------|------------------------------------|
| 這是您的課程首頁。欲提交至一個作業,點選在作業名稱右側的"提交<br>一次<br>一次<br>一次<br>一次<br>一次<br>一次<br>一次<br>一次<br>一次<br>一次 | "按鈕。若提交按鈕顯示為灰色,這就表示尚無物件被提交至作業內。若允許重新提交的話,在<br>加強可心點選"檢視"按鈕以檢視留給您的文稿的反饋。<br>作業收件匣:論文比對                            | 藍 爸: 允 許 提 交<br>灰 检: 已 截 止 提 交 作 業 |
| test                                                                                        | 間始 2017年05月26日 2:17PM<br>到期 2017年06月02日 11:59PM<br>發表 2017年06月02日 11:59PM                                        | 提交 査看 上                            |
| Revision 1: test                                                                            | 開始 2017年09月15日 9:01AM           ①         到期 2017年09月22日 11:59PM           發表 2017年09月22日 11:59PM                | 提交 査者 上                            |
| 第二個比對作業                                                                                     | 開始 2017年05月31日         1:23PM           到期 2017年06月07日         11:59PM           發表 2017年06月07日         11:59PM  | 重新繳交 査看 上                          |
| Test3                                                                                       | 副始 2017年09月15日         10:29AM           到期 2017年09月22日         11:59PM           發表 2017年09月22日         11:59PM | 重新繳交 査者 上                          |

### 單獨檔案上傳

| 提交: 單獨檔案上傳 · ①拉選單獨檔案上傳                                                                        | 步驟 ●○○         |                   |
|-----------------------------------------------------------------------------------------------|----------------|-------------------|
| 名<br>Veronique                                                                                |                |                   |
| 姓 Dai 超交物件標題 2項入文章標題 日本語を考えます                                                                 | 上傳檔案<br>校內IP範圍 | 需在<br><b></b> 星喔! |
| 我能提交什麼?       算你想要上傳至 Turnitin 的文檔:         發出電腦選擇       3從電腦或網路硬碟選擇檔案         發 從 Dropbox 選擇 | ,點選上傳          |                   |
| ▲ 從 Google Drive 內選擇                                                                          |                |                   |
| 我們非常重視你的隱私。我們不會為了行銷目的與任何外部公司分享您的資訊。您的資訊只與我們的協力廠商合作!<br>務。                                     | 夥伴共用,以便我們提供服   |                   |

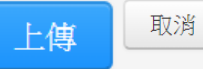

### 上傳文檔完畢

#### ①確認預覽畫面後請按下確認鍵

#### 請確認這是您想要提交的檔案...

0

| <b>作者:</b><br>7007               | 《 1頁 <b>》</b>                                                                                                    | 作者<br>700        |
|----------------------------------|----------------------------------------------------------------------------------------------------|------------------|
| 作業標題:<br>作業1                     | Referenceware<br>Inspins the knowledge Gap                                                                                                    | 作業作業             |
| 提交物件標題:                          | Books24x7                                                                                                    | 10EX             |
| 70                               | 大量的偏質參考資源,一次滿足所有                                                                                                    | A. Date          |
| 文檔名稱:<br>Books 24/7 brochure pdf | 3.4.4.1.2.4.4.4.4.4.4.4.4.4.4.4.4.4.4.4.4                                                                                                    | 又檔<br>Boo        |
| books 24x7 blochule.put          | 《第11百世前王章》:                                                                                                    | 文檔               |
| 文稿大小:<br>280.69K                 | 田Pro-**                                                                                                    | 280              |
| <b>頁面總數:</b><br>2                | - Jahne - Hanker Anal - Bellin al.<br>Herricht - Statister - Kanne - Kanne - Kan                                                                                                    | 2<br>文字          |
| 文 <b>字總數:</b><br>518             | 112 1942 1943<br>(1955) - 1234 194<br>(1957) - 124<br>(1957) - 124 | 510<br>字符<br>141 |
| <b>字符總數:</b><br>1419             | book 24.7                                                                                                    | 提交<br>08-:       |

#### 2返回作業資料夾

#### 恭喜 - 您已完成提交! 這是您的電子回條。您可以從文件檢視器中列印此回條。

07

標題: 業1

物件標題:

名稱: oks 24x7 brochure.pdf

大小: .69K

總數:

總數:

總數: 19

日期:

3月-2014 22:22 CST

提交物件代碼: 403984868

提交另一個檔案

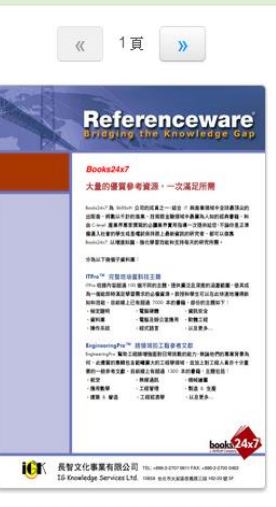

取消

0

### 原創性報告檢視

0

turnitin 💭 DaiVeronique ? Tii training 相符處總覽 X ٢ 上傳的原文 時,但後因經濟因素被他處 業逐漸凋零。直至二次 15% ٢ 大戰後,英國人民對於環境劇變產生不安定感,紛紛想從過往的榮景尋求一種慰 15 相似總百分比 藉,遺產工業與文化遺產的保存於是開始受到重視。1970年代起英國尤對於往 FI 4% iweb.ntnu.edu.tw 昔特有的工業文化遺址考古產生興趣,那一段文學作品中深刻刻畫的、曾經黑暗 網際網絡來源 Y 隱晦的工業的歷史得到了社會的認可。自此之後,英國以工業歷史與鄉村生活類 3% > www.ntnu.edu.tw 2 ₹ 網際網絡來源 型為主的博物館紛紛設立,一陣工業地景轉型成為博物館的浪潮中,鐵橋谷逐漸 *(i)* 2% > 3 www.asihp.net 奠定其初步雛形,以將鐵橋谷「建立第一座鐵橋」這一段可被稱作是人類史上重 網際網絡來源 要的一步呈現在世人眼前為已任,欲積極證明工業遺產內涵的價值。 1% > aof.revues.org 4 網絡網絡來源 在發展整個河谷作為博物館群的框架下,布里茨山維多利亞小鎮(Blists Hill 提交至 Nottingham Tre... 5 1% > Victorian Town,原名為布里茨山露天博物館)亦是計畫中的一份子,一開始就以 學生文稿 一個露天博物館的形式存在於整個鐵橋谷博物館系統下,1973 年開放大眾參觀 1% > 6 www.giect.ntnu.edu.tw 時一開始著眼的是當地工業的過往,包含原址保存下什羅普郡的一段運河,19世 依顏色區分不同相似來源 Hiah **Text-only Report** 頁面:1/13 字數:6464

相似度的定義:假若文章總字數有1000字,每一個來源與原文內容做單一相似 來源比對,相似百分比為10%為文章中疑似與此來源相似文字有100字;而相 似百分比為8%則是文章中疑似與此來源相似文字有80字,依此類推。

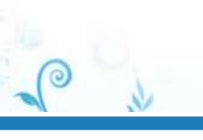

### 檢視相似處上下文

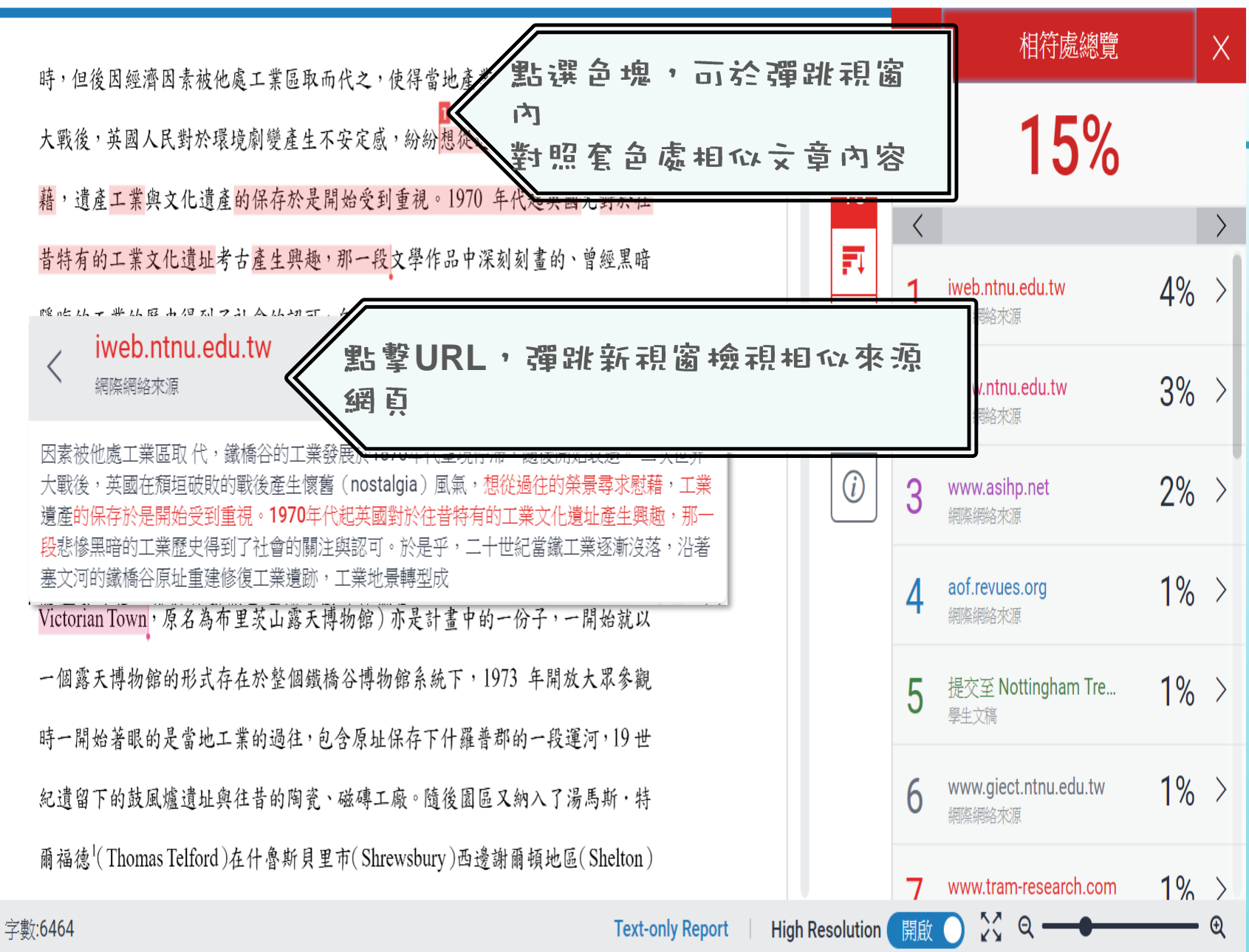

頁面:1/13

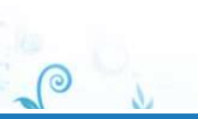

### 完整來源內容

鐵橋谷 (Ironbridge Gorge) 位於英國什羅普郡 (Shropshire) 境內賽汶河下游 的一個縱谷,被眾人稱為「孕育工業革命的搖籃」,原是一片優美的河谷地景, 18、19世紀工業時代當地曾經發展起蓬勃的鑄鐵與煉煤、陶瓷工業,盛名富於一 網際網路:可左右視窗對照瀏覽全文 學生文稿:無法瀏覽全文,需視對方是否授權 出版品:單位若有訂購使用權則可外連下載全文 隱晦的工業的歷史得到了社會的認可。自此之後,英國以工業歷史與鄉村生活類 型為主的 iweb.ntnu.edu.tw 網際網絡來源 奠定其初 要的一步 進入了社會生活,才使得人們更渴望尋求一種生活上的本真。個案研究「鐵橋谷」 (Ironbridge Gorge)位於英國英格蘭西部,是屬於斯洛浦郡(theCounty of Shropshire)境內 塞汶河下游的一個縱谷,它被稱為工業革命的發源地,在18、19世紀時,沿著塞汶河(River Severn)兩岸逐漸發展出一系列的鐵工廠、煤礦區、陶瓷產業等,為了促進兩岸間交

在發

Victorian with many + + ~

一個露天博物館的形式存在於整個鐵橋谷博物館系統下,1973 年開放大眾參觀

完整來源文字 χ \$ < 符合1個中的9個 >١ http://iweb.n nu.edu.tw... 4% 15 **Shropshire**)境内塞汶河下游的一個縱谷,它 被稱為工業革命的發源地,在18、19世紀時, 沿著寨汶河(River Severn)兩岸逐漸發展出一 Y 系列的鐵工廠、煤礦區、陶瓷產業等,為了促 進兩岸間交通的便利,1779年建造完成世界第 一 座鐵橋,於是工業史學家與考古學家也逕以 「鐵橋」(the Iron Bridge)為此地命名。然 (i) 而, 隨著二次工業革命歐陸國家競相發展工業 及經濟因素被他處工業區取 代,鐵橋谷的工業 發展於1870年代呈現停滯,隨後開始衰退。二 次世界大戰後,英國在頹垣破敗的戰後產生懷 舊(nostalgia)風氣,想從過往的榮景尋求慰 藉,工業遺產的保存於是開始受到重視。1970 年代起英國對於往昔特有的工業文化遺址產生 **興趣,那一段**悲慘黑暗的工業歷史得到了社會 的關注與認可。於是乎,二十世紀當鐵工業逐 漸沒落,沿著塞文河的鐵橋谷原址重建修復工 業遺跡,工業地景轉型成保存鐵橋谷工業與文 化遺址的博物館群,出現了十座不同主題的博 物館,統稱為「鐵橋谷博物館」:科布魯克岱

χ Q

開啟

百而:1/13

E

Ð

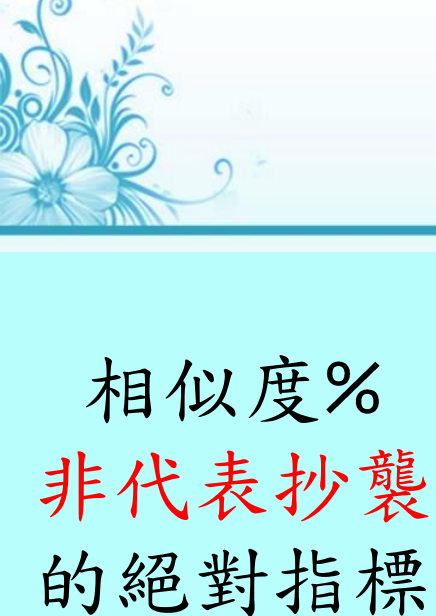

低:不一定沒有抄 糵 高:不一定有炒糵

### Turnitin有可能因以下情形 造成相似%數值偏高:

小具炒葉意義的字詞
如:專有名詞、常用詞句、目錄格式、參考文獻列表…等
鍵引述世人作品文字,但已有標示參考來源
如:
1.中華民國憲法第7條:「中華民國人民,無分男女、宗教、種族、階級、黨派,在法律上一律平等。」
2.根據統計資料顯示,2013年因流感死亡的人數有71位,其中
16.9%患有糖尿病 (衛福部統計處,2015)

③比對到自己的文章,包含曾經上傳的作業或公 開發表過的文章。

「誘躍與排済」→能以降低相似度百分比・
請參閱Turnitin操作手冊:

http://www.igroup.com.tw/turnitin-feedback-studio/

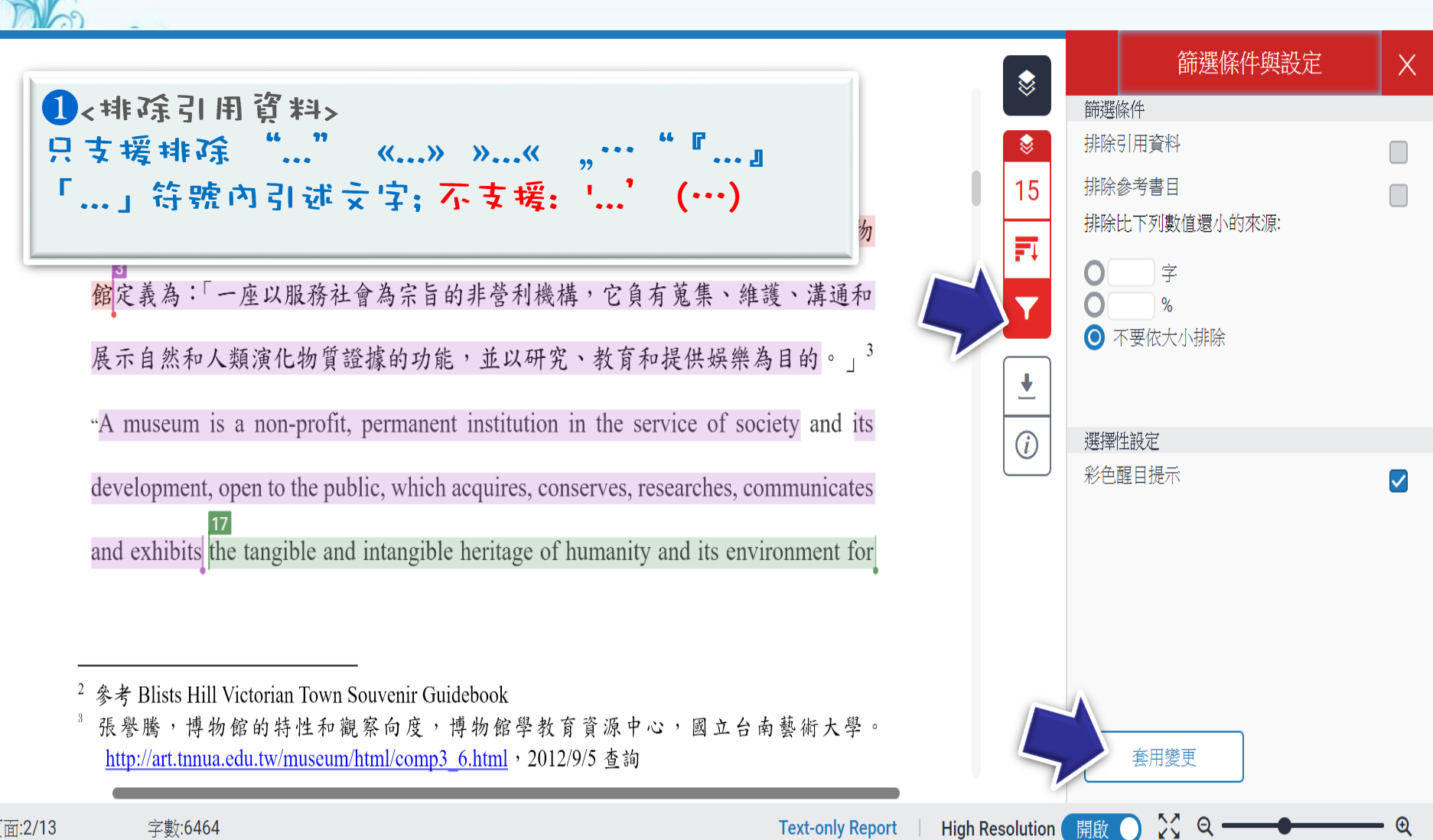

篩選排除-引述文字

頁面:2/13

### 篩選排除-引述文字

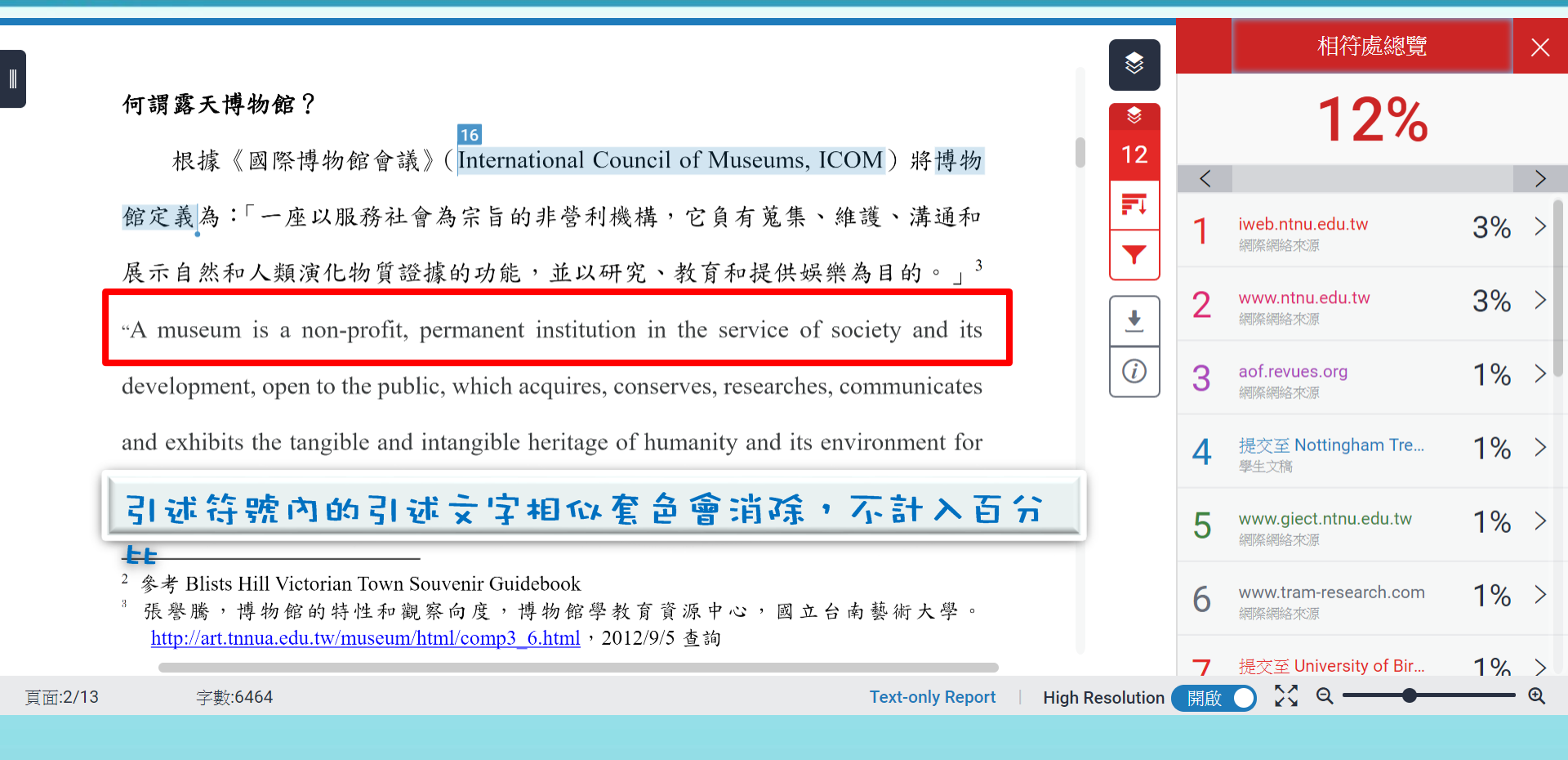

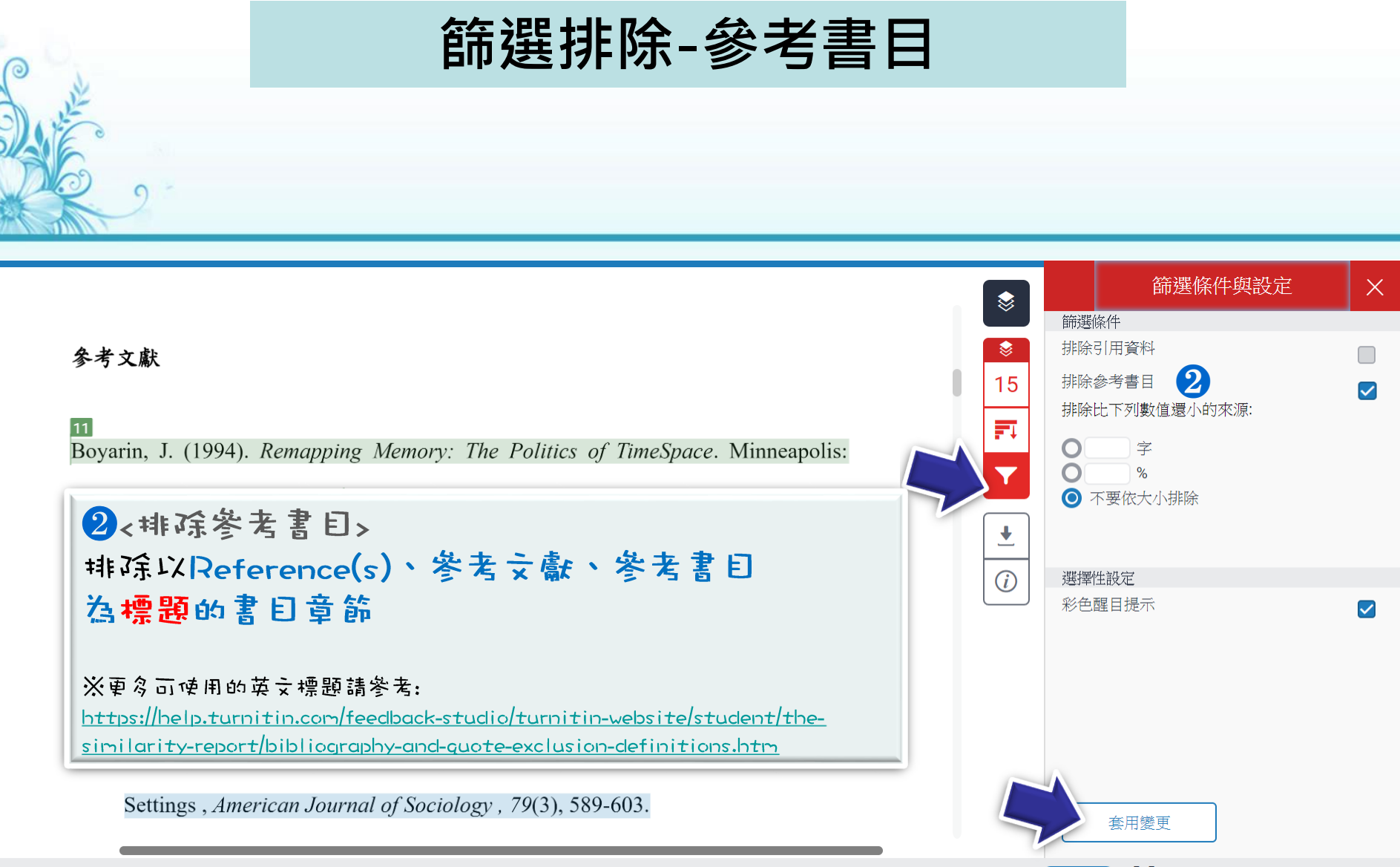

字數:6464

High Resolution 開啟 🌖 🎇 🔍

### 篩選排除-參考書目

#### 參考文獻

#### **参考文獻列表相似套色會消除,不計入百分**比

Boyarin, J. (1994). Remapping Memory: The Politics of TimeSpace. Minneapolis:

University of Minnesota Press.

Ironbridge Gorge Museum Trust. (2011). Blists Hill Victorian Town Souvenir

Guidebook. Norwich: Jigsaw Design & Publishing Ltd.

Kirshenblatt-Gimblett, B. (1988). Destination Culture: Tourism, Museums and

Heritage. Los Angeles: University of California Press.

MacCannell, D. (1973). Staged Authenticity: Arrangements of Social Space in Tourist

Settings, American Journal of Sociology, 79(3), 589-603.

|           |    | 相符處總覽                             |     | × |  |
|-----------|----|-----------------------------------|-----|---|--|
| \$<br>13  |    | 13%                               |     |   |  |
|           | <  |                                   |     | > |  |
|           | 1  | <b>iweb.ntnu.edu.tw</b><br>網際網絡來源 | 3%  | > |  |
| •         | 2  | www.ntnu.edu.tw<br>網際網絡來源         | 2%  | > |  |
| i         | 3  | www.asihp.net<br>網際網絡來源           | 2%  | > |  |
|           | 4  | www.giect.ntnu.edu.tw<br>網際網絡來源   | 1%  | > |  |
|           | 5  | 提交至 University of Bir<br>學生文稿     | 1%  | > |  |
|           | 6  | nccur.lib.nccu.edu.tw<br>網際網絡來源   | 1%  | > |  |
|           | 7  | 提交至 University of Ch              | <1% | > |  |
| esolution | 開啟 | 🖸 🔀 ९ ———                         |     | Q |  |

High Re

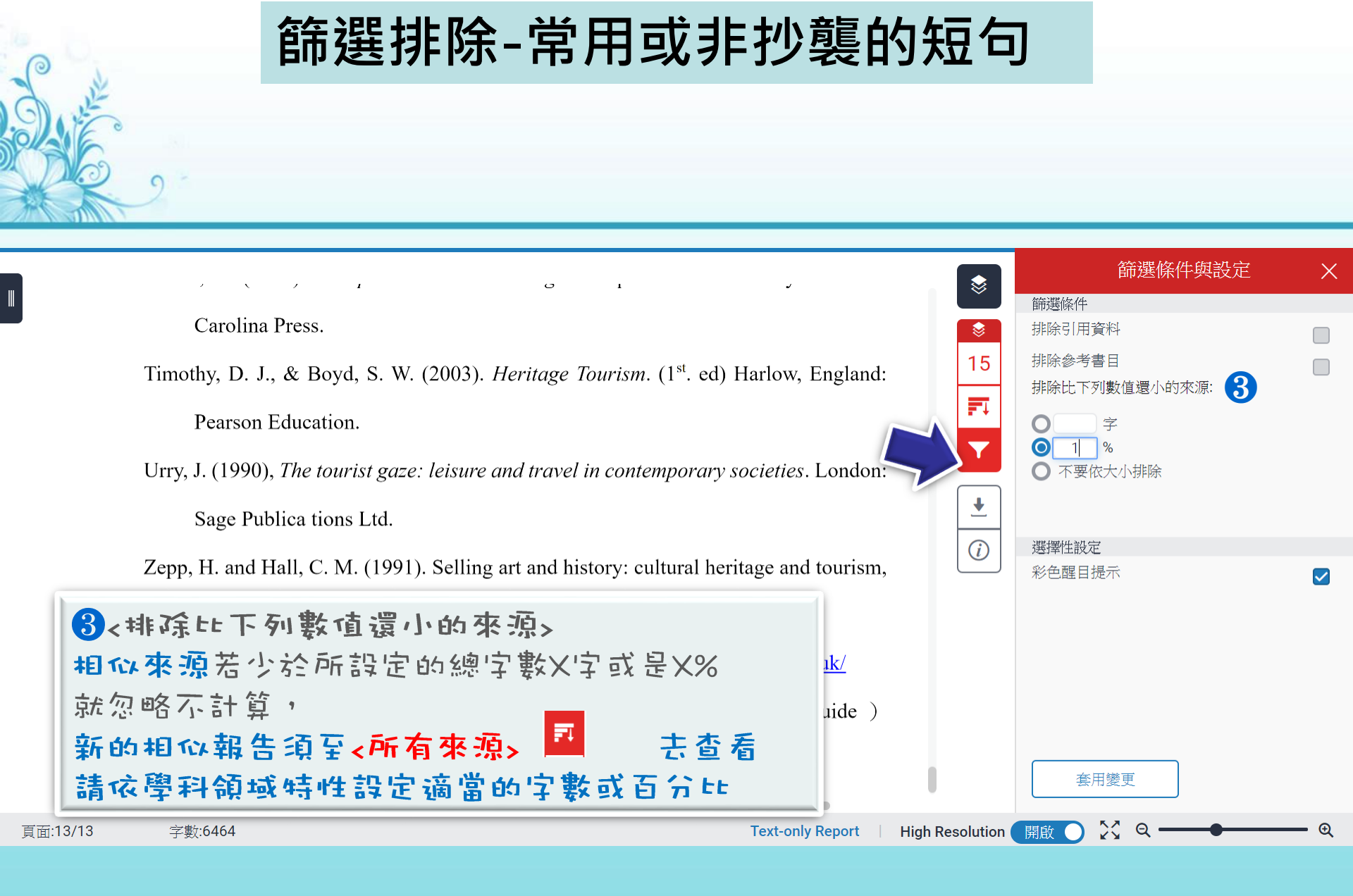

### 篩選排除-常用或非抄襲的短句

|          |                         |                                                                                                  | ふる                 |
|----------|-------------------------|--------------------------------------------------------------------------------------------------|--------------------|
|          | Timothy D I & Bo        | wd S W (2003) Haritaga Tourism (1 <sup>st</sup> ed) Harlow England:                              | 的1個 >              |
|          | Pearson Educat          | ion.                                                                                             | he 1%              |
|          | Urry, J. (1990), The to | ourist gaze: leisure and travel in contemporary societies. London: • tel.archives-ouverte 網路網絡來源 | <sup>s.fr</sup> 1% |
|          | Sage Publica tic        | ons Ltd. · 揭交至 University of                                                                     | Ho <b>1%</b>       |
|          | Zepp H and Hall C       | M (1991) Selling art and history: cultural heritage and tourism                                  | 170                |
|          | Journal of Tour         | ism Studies, 2(1), 29-45.                                                                        | 1%                 |
|          | 鐵橋谷官方網站(Ir              | ronbridge Gorge Museum ) <u>http://www.ironbridge.org.uk/</u> ・ sekarl.euba.sk<br>網際網絡水源         | 1%                 |
|          | 鐵橋谷遊客資言                 | 訊 (Ironbridge Tourist Information and Visitor Guide ) · 提交至 Leeds Metro                          | pol 1%             |
|          | http://www.iron         | ibridgeguide.info/                                                                               |                    |
|          |                         | 小於設定數值的來源會自右方來源列表消失,不計                                                                           | 入百分                |
| 頁面:13/13 | 字數:6464                 | Text-only Report 🔰 High Resolution 🗍 開啟 🔵 🎇 🔍 ——                                                 | • • •              |
|          |                         |                                                                                                  |                    |

下載與報告資訊

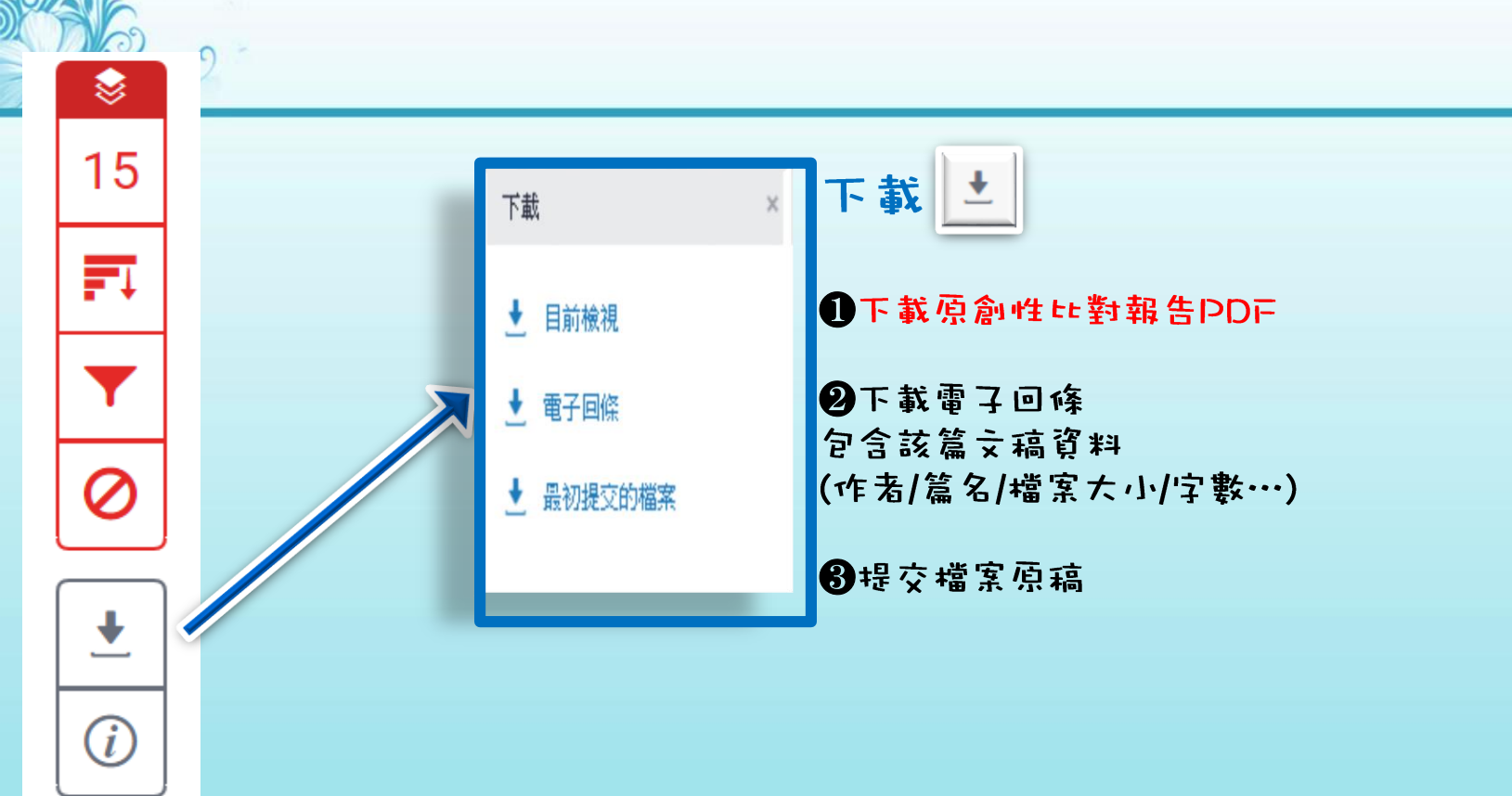

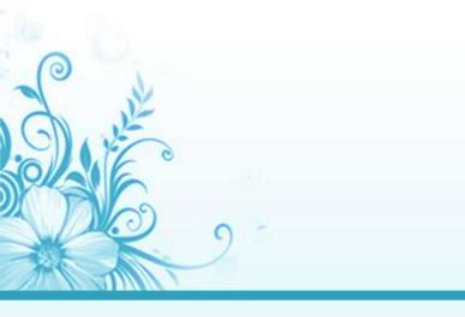

列印報告

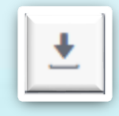

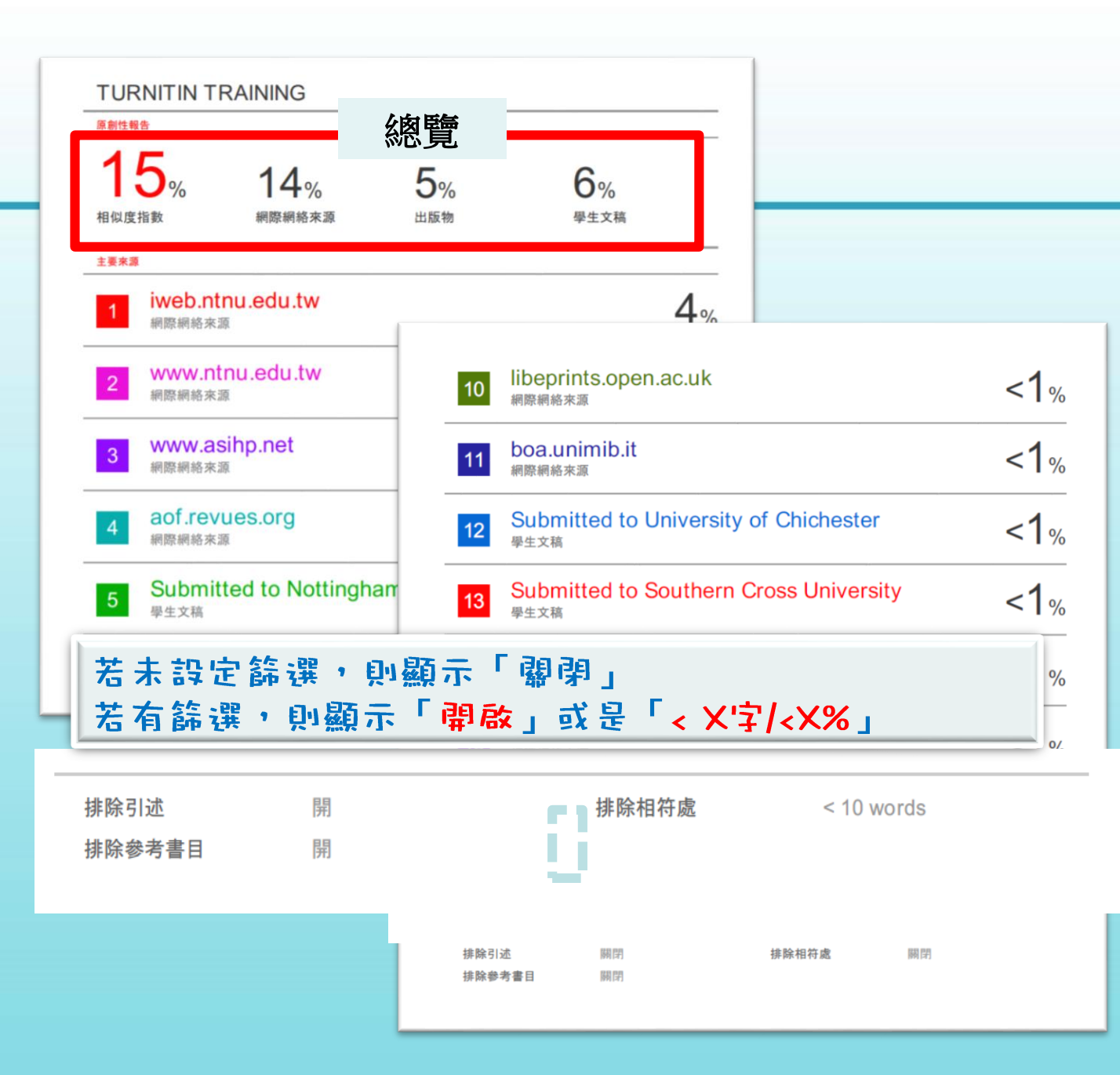

### 除了檢視總百分比數值之外,建議也注意 報告中各相似來源所佔的組成與百分比

相似度百分比 相同但有差異

|   | A文章                                   |     |   |
|---|---------------------------------------|-----|---|
|   | 相符處總覽                                 |     | × |
|   | 14%                                   |     |   |
| < | 符合1個中的41個                             |     | > |
| 1 | opendata.epa.gov.tw<br>網際網絡來源         | 1%  | > |
| 2 | <b>etd.lib.nsysu.edu.tw</b><br>網際網絡來源 | 1%  | > |
| 3 | www.rhbd.ntpc.gov.tw<br>網際網絡來源        | 1%  | > |
| 4 | wetland-tw.tcd.gov.tw<br>網際網絡來源       | <1% | > |
| 5 | <b>eem.pcc.gov.tw</b><br>網際網絡來源       | <1% | > |
| 6 | hippo.bse.ntu.edu.tw<br>網際網絡來源        | <1% | > |
| 7 |                                       | <1% | > |

|   | B文章                                    |     |   |
|---|----------------------------------------|-----|---|
|   | 相符處總覽                                  |     | X |
|   | 14%                                    |     |   |
| < |                                        |     | > |
| 1 | www.360doc.com<br>網際網絡來源               | 12% | > |
| 2 | <b>220.194.55.217</b><br>網際網絡來源        | 1%  | > |
| 3 | <b>chenduopei.blog.163.c</b><br>網際網絡來源 | 1%  | > |
|   |                                        |     |   |
|   |                                        |     |   |

# 以上說明 Thank YOU